## EZLexer - Transmission des compétitions fédérales par notification

L'objectif de cette procédure est de simplifier et de sécuriser la transmission des fichiers EZLexer entre les différents acteurs ayant une licence : CSNB, Ligues et centres de Bowling. Elle est rendue possible en quelques clics grâce aux nouvelles fonctionnalités d'EZLexer qui éviteront les aléas des envois par mail et l'utilisation des clés USB.

## Réception d'une compétition fédérale

- Le responsable de la compétition transmet depuis Lexer la compétition à un Centre et à l'arbitre, en utilisant le bouton Transmettre de Lexer (voir le paragraphe suivant, Envoi d'une compétition).
- Aussitôt, le responsable du Centre et l'arbitre de la compétition reçoivent une notification de type « Compétition » dans la zone Notifications du menu d'accueil. Cette notification contient la date et l'origine de l'envoi.

| Favoris Filtres Notifications                                                                          |
|----------------------------------------------------------------------------------------------------|
| () 🖾 53 🖉 🔮                                                                                            |
| 24/01/25 07:17 - CDC-2025-NBH-HOMMES<br>17862 - CH ROWSING Completion                                  |
| 20(01/2014-02-2005 Ch. de France Seriors Ind Phase 1 C030 Caisse de<br>rriso - consolution Competition |
| 14/01/25 13:12 - Listing F.F.B.S.Q. janvier 2025                                                       |
| 12/01/25 18:01 - 2025-TTMP370-BCCaissargues (2)<br>Ioning One Compilian                                |
| 23/12/24 10:50 - 2024_BCCostieres_Tournoi de Noel<br>Iewieg Brei Compétition                           |
| 08/12/24 18:59 - 2024-Coupe des clubs du Gard<br>Bening Gree Competition                               |
| 01/12/24 13:27 - 2025-Chempionnet Doub, Excellence LR<br>Bewing One Compiliation Compiliation          |
| 01/12/24 13:27 - 2025-Chempionnel Doublettes HONNEUR CD30 Briefing Gree Compilition Compilition        |
| 10/11/24 18:25 - 2024-25_CDC-R28HOMMES_DistrictLR Tendeg Gree Competition                              |
| Afficher seulement le dernier des éléments récurrer                                                    |
| Masquer Télécharger                                                                                    |

- Avec un simple clic sur la notification, puis un clic sur Télécharger, la compétition est aussitôt intégrée dans la liste des compétitions Lexer du Centre
- On peut alors ouvrir cette compétition et procéder aux taches habituelles : modification éventuelle de la piste de départ et gestion de l'ordre de jeu des équipes pour la première partie.

## Envoi d'une compétition

Jusqu'à maintenant, l'arbitre de la compétition demandait au centre une copie de la compétition terminée sur sa clé USB pour pouvoir faire ensuite l'extraction des scores et l'envoi des documents.

Pour les CDC nationales, il y avait même deux envois. Un, le lundi, pour l'envoi classique : classement, rapport d'arbitrage et scores extraits d'Alias, pas de nouveauté de ce côté. L'autre, le soir même, pour envoyer au gestionnaire du site fédéral les deux pdf habituels, classements et feuilles de match.

C'est ce dernier envoi qui va être simplifié avec EZLexer.

- Après avoir sorti le dernier classement, sauvé la compétition (clic sur la disquette verte) et fait la mise à jour Internet, on va transmettre la compétition depuis Lexer en utilisant le bouton « Transmettre » pour la mettre à disposition du responsable EZlexer national et de la ligue de l'arbitre. Il y a 2 possibilités pour cette transmission,
- soit avant de sortir de la compétition par le bouton transmettre

|             |      | CDC-2025-N3H-HOMMES             |  |  |  |  |  |
|-------------|------|---------------------------------|--|--|--|--|--|
| Scores      |      | ⊕                               |  |  |  |  |  |
|             |      | ⊡                               |  |  |  |  |  |
| Joueurs     |      | <b>5</b> 01 18/01 08:45         |  |  |  |  |  |
|             |      | <b>5</b> 02 18/01 10:00 Match 2 |  |  |  |  |  |
|             | 150  | - 5 03 18/01 11:15 Match 3      |  |  |  |  |  |
|             |      | <b>5</b> 04 18/01 14:00 Match 4 |  |  |  |  |  |
| 25          |      | <b>5</b> 05 18/01 15:15 Match 5 |  |  |  |  |  |
| Equipes     | INET | <b>5</b> 06 18/01 16:30 Match 6 |  |  |  |  |  |
| Transmettre | ļ    | 5 07 19/01 08:45 Match 7        |  |  |  |  |  |
|             |      | 5 08 19/01 10:00 Match 8        |  |  |  |  |  |
|             |      | <b>5</b> 09 19/01 11:15 Match 9 |  |  |  |  |  |
|             |      | 🗄 🗇 N3H - Journée 3 - Rodez     |  |  |  |  |  |

 soit après avoir quitté la compétion, à partir de la liste des compétitions, simple clic sur la compétition concernée et bouton « Transmettre »

|                 | 15         15           Créer         Ouvrir                                                                 | Créer modèle                                                        | Activer                                                               |                                                                             |
|-----------------|----------------------------------------------------------------------------------------------------|---------------------------------------------------------------------|-----------------------------------------------------------------------|-----------------------------------------------------------------------------|
| LEXER           | Toutes les formations                                                                                        |                                                                     | Toutes les configurations                                             | ✓ Tri par défaut                                                            |
| Correct Without | Dernièrement - Tous                                                                                          | les jours 🗣                                                         |                                                                       | Aucun filtre                                                                |
| Competitions    | () () () () () () () () () () () () () (                                                                     | Ø Ø Du                                                              | CC-2025-N3C-DAMES<br>dimanche 13 octobre 2024 au dimanche 18 mai 2025 | <b>Tournoi quadrette</b><br>Prochaine date le dimanche 18 mai 2025 à 09:00  |
| 🗾 Modèles       | 19/01/25 18:33 - CDC-2025-N3A-DAMES<br>FFESQ - PROVENCE-ALPES-CÔTE D'AZUR                                    | Tournoi equipe de 5<br>Prochaine date le samedi 17 mai 2025 à 08:45 |                                                                       |                                                                             |
| Raramètres      | 19/01/25 17:46 - CDC-2025-N3G-HOMMES<br>FF85Q - AUVERGNE-RHÔNE-ALPES<br>19/01/25 17:42 - CDC-2025-N3A-HOMMES | Compétition CE                                                      | CC-2025-N3D-DAMES<br>dimanche 13 octobre 2024 au dimanche 18 mai 2025 | <b>Tournoi quadrette</b><br>Prochaine date le dimanche 18 mai 2025 à 09:00  |
|                 | Bowling Plaza Grand-Quevily<br>19/01/25 17:42 - CDC-2025-N3C-DAMES<br>Bowling Plaza Grand-Quevily            | Compétition CE<br>Compétition Du                                    | CC-2025-N3D-HOMMES<br>samedi 12 octobre 2024 au dimanche 18 mai 2025  | Tournoi equipe de 5<br>Prochaine date le samedi 17 mai 2025 à 08:45         |
| Quitter         | 19/01/25 17:32 - CDC-2025-N3F-DAMES<br>Bowling Plaza Reims Thilois                                           | Compétition Du                                                      | CC-2025-N3E-DAMES<br>dimanche 19 janvier au dimanche 18 mai 2025      | <b>Tournoi quadrette</b><br>Prochaine date le dimanche 6 avril 2025 à 09:00 |
|                 | 19/01/25 17:18 - CDC-2025-N3E-DAMES<br>Bowling de Thiais<br>19/01/25 16:59 - CDC-2025-N3E-HOMMES (1)         | Compétition Du                                                      | C-2025-N3E-HOMMES<br>samedi 2 novembre 2024 au dimanche 18 mai 2025   | Tournoi equipe de 5<br>Prochaine date le samedi 17 mai 2025 à 08:45         |
|                 | PFBSQ - NOUVELE-AQUITAINE<br>19/01/25 16:48 - CDC-2025-N3D-DAMES                                             | Compétition CE<br>Du                                                | OC-2025-N3F-DAMES<br>dmanche 13 octobre 2024 au dimanche 18 mai 2025  | <b>Tournoi quadrette</b><br>Prochaine date le dimanche 18 mai 2025 à 09:00  |
|                 | 19/01/25 15:26 - CDC-2025-N3E-HOMMES<br>Sigbowl                                                              | Compétition Du                                                      | OC-2025-N3F-HOMMES<br>samedi 12 octobre 2024 au dimanche 18 mai 2025  | Tournoi equipe de 5<br>Prochaine date le samedi 17 mai 2025 à 08:45         |
|                 | 19/01/25 13:34 - CDC-2025-N2B-HOMMES (1)<br>Bowling Plaza Salint Maximin                                     | Compétition Du                                                      | OC-2025-N3G-HOMMES<br>samedi 12 octobre 2024 au dimanche 18 mai 2025  | <b>Tournoi equipe de 5</b><br>Prochaine date le samedi 17 mai 2025 à 08:45  |
|                 | 19/01/25 13:27 - CDC-2025-N3D-HOMMES<br>FFBSQ - PROVENCE-ALPES-CÔTE D'AZUR                                   | Compétition                                                         | DC-2025-N3H-HOMMES                                                    | Tournoi equipe de 5                                                         |

 Dans la fenêtre qui apparait, on a par défaut la liste des destinataires précédemment utilisés sur votre PC.

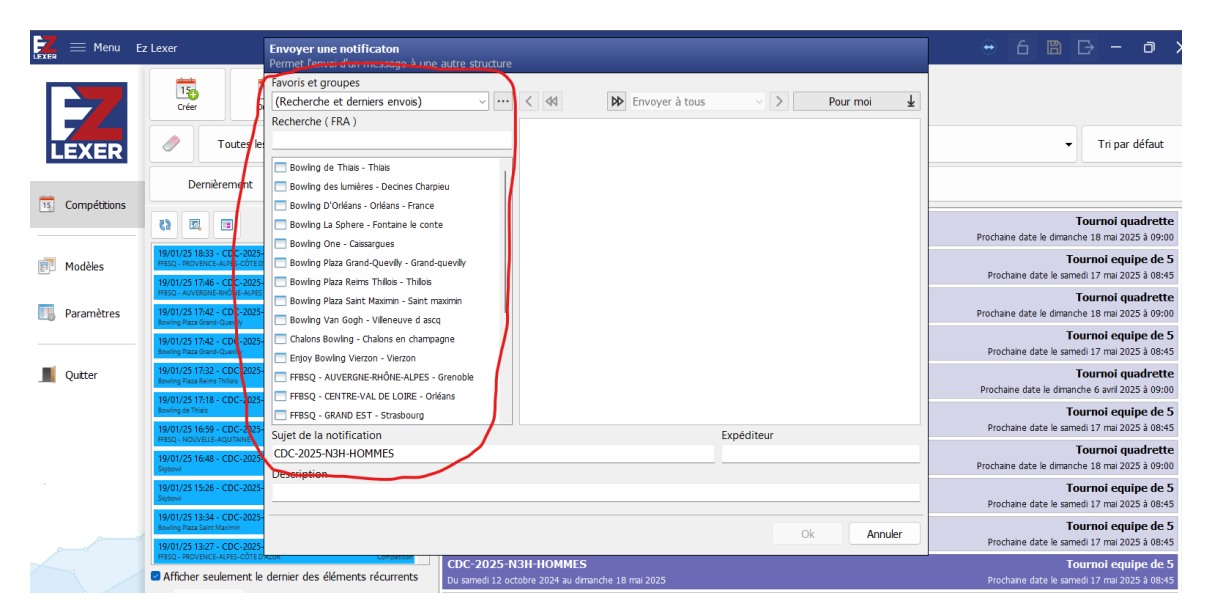

 Si le destinataire n'est pas dans la liste, il suffit d'utiliser la zone de recherche, par exemple en entrant « mont » on obtiendra le choix suivant

| Favoris et groupes                           |     |
|----------------------------------------------|-----|
| (Recherche et derniers envois) ~             | ••• |
| Recherche (FRA )                             |     |
| mont                                         |     |
| BBowl Center - Clermont ferrand              |     |
| 🧰 Bowling de Montaudran - Toulouse           |     |
| 🧰 Speed Park Hénin Beaumont - Hénin beaumont |     |

- Pour un envoi CDC Nationales, on doit choisir FFBSQ CSN BOWLING – Toulouse qui est la destination vers le responsable EZLexer national.
- Il est recommandé de transmettre aussi la compétition à sa ligue. Elle sera accessible dans ce cas à toutes les activations Lexer de

la ligue, par exemple « FFBSQ – OCCITANIE – Toulouse » si on arbitre à Caissargues.

• Le double clic sur la destination choisie va mettre les destinataires dans la partie droite de l'écran.

| Permet l'envoi d'un message à une autre stri    |       |           |                        |                              |         |
|-------------------------------------------------|-------|-----------|------------------------|------------------------------|---------|
| Favoris et groupes                              |       |           |                        |                              |         |
| (Recherche et derniers envois)                  |       | < 44      | 🖈 Envoyer à t          | ious · · Pour                | ∙moi 🚽  |
| Recherche (FRA )                                |       | (FERRER O | OCCUTANTE T I          |                              |         |
|                                                 |       | FFBSQ     | - OCCITANIE - Toulouse | FFBSQ - CSN BOWLING - Toulou | ISP     |
| Bowling de Thiais - Thiais                      |       |           |                        |                              |         |
| Bowling des lumières - Decines Charpieu         |       |           |                        |                              |         |
| Bowling D'Orléans - Orléans - France            |       |           |                        |                              |         |
| Bowling La Sphere - Fontaine le conte           |       |           |                        |                              |         |
| Bowling One - Caissargues                       |       |           |                        |                              |         |
| 📃 Bowling Plaza Grand-Quevilly - Grand-quevilly |       |           |                        |                              |         |
| 📃 Bowling Plaza Reims Thillois - Thillois       |       |           |                        |                              |         |
| 📃 Bowling Plaza Saint Maximin - Saint maximin   |       |           |                        |                              |         |
| Bowling Van Gogh - Villeneuve d ascq            | · · · |           |                        |                              |         |
| Chalons Bowling - Chalons en champagne          |       |           |                        |                              |         |
| 📃 Enjoy Bowling Vierzon - Vierzon               |       |           |                        |                              |         |
| FFBSQ - AUVERGNE-RHÔNE-ALPES - Grenoble         |       |           |                        |                              |         |
| FFBSQ - CENTRE-VAL DE LOIRE - Orléans           |       |           |                        |                              |         |
| FFBSQ - GRAND EST - Strasbourg                  |       |           |                        |                              |         |
| Sujet de la notification                        |       |           |                        | Expéditeur                   |         |
| CDC-2025-N3H-HOMMES                             |       |           |                        |                              |         |
| Description                                     |       |           |                        |                              |         |
|                                                 |       |           |                        |                              |         |
|                                                 |       |           |                        | $\sim$                       |         |
|                                                 |       |           |                        | Ok                           | Annuler |

- Il suffit alors de cliquer sur OK pour transmettre la compétition aux deux destinataires. Bien entendu, on retrouvera la prochaine fois ces destinataires dans la liste des favoris.
- On obtient un message « Compétition envoyée ».Le responsable Lexer CSNB et les activations Lexer de la ligue Occitanie recevront une notification qui leur permettra, comme on l'a vu dans le paragraphe précédent, de télécharger sur leur poste cette compétition. L'envoi par mail du fichier devient inutile. Le responsable Lexer pourra par exemple créer les 2 pdfs pour le site fédéral et préparer la journée de CDC suivante.
- Pour les compétions dans des centres « non EZLexer », cet envoi est fait à partir du PC de l'arbitre qui a géré manuellement les scores.
- Pour toute question : Bernard PUJOL
  - Mail csnb.ezlexer@ffbsq.org Tel 06 30 91 02 58